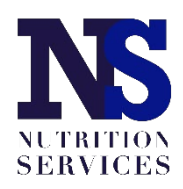

## Accessing the Direct Certification System

Nebraska Department of Education: Nutrition Services Updated July 2023

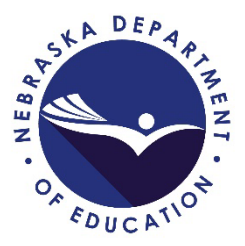

Access to the Direct Certification system requires users to first be granted user rights in the CNP system, then granted rights through the Direct Certification system. For users who do have CNP login credentials but cannot access the Direct Certification system, follow the Existing User directions. To set up Direct Certification access for users who do not yet have CNP login credentials, follow the New User directions, then complete the steps for Existing Users.

## **DC Access for Existing Users**

The CNP System Administrator must access the 'Maintenance' screen within the DC System to grant rights to users without administrative rights.

|               |                                                                                                    | School Nutrition Pro                                                 | ograms 🔊 🔊 NE                                                          | BRASKA                            |                  |
|---------------|----------------------------------------------------------------------------------------------------|----------------------------------------------------------------------|------------------------------------------------------------------------|-----------------------------------|------------------|
|               | Applications   Claims   Com                                                                                                    | pliance Reports Security Search                                      | Programs Year                                                          | MENT OF EDUCATION<br>Help Log Out |                  |
|               | Security >                                                                                                    |                                                                      |                                                                        |                                   |                  |
|               | Item                                                                                                    | Description                                                          |                                                                        |                                   |                  |
|               | My Account                                                                                                    | My account maintenance (name                                         | , contact, password)                                                   |                                   | 1                |
|               | User Manager                                                                                                    | User Manager                                                         |                                                                        |                                   |                  |
|               |                                                                                                    |                                                                      |                                                                        |                                   |                  |
|               |                                                                                                    |                                                                      |                                                                        | 1                                 | 1                |
| Click "ALL" a | ind a list of users will d                                                                                                    | isplay: "Yes" under "Ad                                              | ministrator" indic                                                     | ates who                          | ) can update oth |
| Click "ALL" a | ind a list of users will d<br>non-                                                                                                   | isplay; "Yes" under "Ad<br>Administrator users in th                 | ministrator" indic<br>ne CNP system:                                   | ates who                          | o can update oth |
| Click "ALL" a | Ind a list of users will d<br>non-                                                                                                   | isplay; "Yes" under "Ad<br>Administrator users in th<br>User Manager | ministrator'' indic<br>ne CNP system:                                  | ates who                          | o can update oth |
| Click "ALL" a | Ind a list of users will d<br>Non-<br>Search for User<br>Search By: Last Name                                                        | isplay; "Yes" under "Ad<br>Administrator users in th<br>User Manager | ministrator'' indic<br>ne CNP system:                                  | ates who                          | can update oth   |
| Click "ALL" a | IND A list of users will d<br>NON-<br>Search for User<br>Search By: Last Name                                                        | isplay; "Yes" under "Ad<br>Administrator users in th<br>User Manager | ministrator" indic<br>ne CNP system:                                   | ates who                          | can update oth   |
| Click "ALL" a | IND a list of users will d<br>NON-<br>Search for User<br>Search By: Last Name<br>Click to list all Users > ALL                       | isplay; "Yes" under "Ad<br>Administrator users in th<br>User Manager | ministrator" indic<br>ne CNP system:                                   | ates who                          | can update otł   |
| Click "ALL" a | IND a list of users will d<br>NON-<br>Search for User<br>Search By: Last Name<br>Click to list all Users > ALL<br>Users              | isplay; "Yes" under "Ad<br>Administrator users in th<br>User Manager | ministrator" indic<br>ne CNP system:                                   | ates who                          | can update oth   |
| Click "ALL" a | IND a list of users will d<br>NON-<br>Search for User<br>Search By: Last Name<br>Click to list all Users > ALL<br>Users<br>Last Name | isplay; "Yes" under "Ad<br>Administrator users in th<br>User Manager | ministrator" indic<br>ne CNP system:<br>Search                         | ates who<br>Found: 1              | can update otł   |
| Click "ALL" a | Ind a list of users will d<br>NON-<br>Search for User<br>Search By: Last Name<br>Click to list all Users > ALL<br>Users<br>Last Name | isplay; "Yes" under "Ad<br>Administrator users in th<br>User Manager | ministrator" indic<br>ne CNP system:<br>Search<br>Administrator<br>Yes | Tound: 1<br>Status<br>Active      | can update otł   |
| Click "ALL" a | Ind a list of users will d<br>NON-<br>Search for User<br>Search By: Last Name<br>Click to list all Users > ALL<br>Users<br>Last Name | isplay; "Yes" under "Ad<br>Administrator users in th<br>User Manager | ministrator" indic<br>ne CNP system:<br>Search<br>Administrator<br>Yes | Tound: 1<br>Status<br>Active      | can update oth   |

Continued on next page

- 1. Log into the CNP with your User ID and password.
- 2. Click on the 'School Nutrition Programs' button.
- 3. From the blue menu bar click on Applications > Direct Certification / Direct Verification.

| Scl                                        | nool Nutrition Programs                                                          |
|--------------------------------------------|----------------------------------------------------------------------------------|
| Applications   Claims   Compliance   Rep   | orts   Security   Search<br>Programs   Year   Help   Log Out                     |
| Applications >                             |                                                                                  |
| Item                                       | Description                                                                      |
| Sponsor Manager                            | SNP Sponsor's Profile, Site and Hold Information                                 |
| Application Packet                         | Applications Forms (Sponsor and Site)                                            |
| Verification Report                        | Mandatory Annual Verification Report                                             |
| Verification Summary                       | Mandatory Annual Verification Report (FNS-742) Summary                           |
| Second Review of Applications              | FNS-874 report for Sponsors selected to conduct a second review of applications. |
| Food Safety Inspections                    | Number of Food Safety Inspections by Site                                        |
| Food Safety Inspections Summary            | Number of Food Safety Inspections by Site Summary                                |
| Financial Report                           | School Food Annual Revenues and Expenditures Report                              |
| FFVP Grant Overview                        | Fresh Fruit and Vegetable Program Grant Information by Site Overview             |
| FFVP Grant Allocations                     | Fresh Fruit and Vegetable Program Grant Allocations                              |
| FFVP Invitations and Approvals             | Fresh Fruit and Vegetable Program Invitations and Approvals                      |
| Community Eligibility Provision            | Enrollment and Eligibility for Community Eligibility Provision                   |
| Direct Certification / Direct Verification | Link to verify Direct Certification / Direct Verification                        |
| Download Forms                             | Forms Available for Downloading                                                  |

4. Click the 'Direct Certification / Direct Verification' link.

|                                                                                                    |                                                                            | 5                                                                                                    | Schoo                                                                                 | l Nut                                                                          | rition                                                                         | Prog                                                                          | ams                                                                    |                                                                | NE                                                              | BRA                                                       | ASKA                                                 |
|----------------------------------------------------------------------------------------------------|----------------------------------------------------------------------------|----------------------------------------------------------------------------------------------------|---------------------------------------------------------------------------------------|--------------------------------------------------------------------------------|--------------------------------------------------------------------------------|-------------------------------------------------------------------------------|------------------------------------------------------------------------|----------------------------------------------------------------|-----------------------------------------------------------------|-----------------------------------------------------------|------------------------------------------------------|
| Applications                                                                                                | Claims                                                                     | Compliance                                                                                                    | Reports                                                                               | Security                                                                       | Search                                                                         |                                                                               | Pr                                                                     | rograms                                                        | Year                                                            | Help                                                      | Log Out                                              |
| Direct Certificatio                                                                                         | n / Direct \                                                               | Verification >                                                                                                 |                                                                                       |                                                                                |                                                                                |                                                                               |                                                                        |                                                                |                                                                 |                                                           |                                                      |
|                                                                                                    |                                                                            | D                                                                                                    | irect Cer                                                                             | tification                                                                     | n / Direct                                                                     | Verificat                                                                     | ion                                                                    |                                                                |                                                                 |                                                           |                                                      |
| Direct Certific<br>information pro<br>These program<br>Families), FDPI<br>Medicaid benef<br>below to access | ation (D<br>vided by<br>s include<br>R (Food I<br>its. Infor<br>s the list | DC) is a proces<br>v State agencie<br>e but are not li<br>Distribution Pr<br>mation is upda<br>of your distric | s in which<br>as administ<br>mited to: S<br>ogram on I<br>ated nightly<br>t's DC stud | school dist<br>ering Assis<br>NAP (Supp<br>Indian Rese<br>/. USDA reg<br>ents. | ricts certify<br>tance Progra<br>lemental Nu<br>ervations), M<br>gulations red | children as e<br>ams and Oth<br>trition Progr<br>ligrant, Hom<br>uire schools | ligible for t<br>er Source<br>ams), TAN<br>eless, Fost<br>to utilize t | free or re<br>Categorie<br>F (Tempo<br>er and se<br>the DC lis | educed-pr<br>cally Eligi<br>orary Ass<br>ome inco<br>st provide | rice mea<br>ble Prog<br>istance f<br>me-base<br>ed. Click | als using<br>grams.<br>for Needy<br>ed<br>: the link |
| Direct Verification using<br>are not limited<br>Medicaid record                                             | ation (D)<br>ng State<br>to: SNAF<br>ds. Direct                            | V) is a process<br>agency record<br>P, TANF, FDPIR<br>t Verification is                                        | in which s<br>s to confirr<br>, Migrant, I<br>s optional.                             | chool distri<br>n househol<br>Homeless,<br>Click the lir                       | icts can veri<br>d participati<br>Foster, SCHI<br>nk below to                  | fy approved<br>on in an elig<br>P (State Chi<br>access this fe                | household<br>ible progra<br>Idren's Hea<br>eature.                     | meal ap<br>am. Thes<br>alth Insu                               | plications<br>e prograr<br>rance Pro                            | selecte<br>ns inclu<br>gram) a                            | ed for<br>de but<br>and                              |
| Click on the lin                                                                                            | k below t                                                                  | to go to the Di                                                                                                | rect Certifi                                                                          | cation / Dir                                                                   | ect Verificat                                                                  | ion screens.                                                                  |                                                                        |                                                                |                                                                 |                                                           |                                                      |
| Direct Certifica                                                                                            | uon / Dir                                                                  | ect vernicatio                                                                                                 |                                                                                       |                                                                                | < Back                                                                         |                                                                               |                                                                        |                                                                |                                                                 |                                                           |                                                      |
| annannanna                                                                                                  |                                                                            |                                                                                                    |                                                                                       |                                                                                | mmmmm                                                                          |                                                                               |                                                                        |                                                                |                                                                 |                                                           | mmmm                                                 |

## Continued on next page

5. From the blue menu bar click on 'Maintenance' and select 'User Security' from the drop down list.

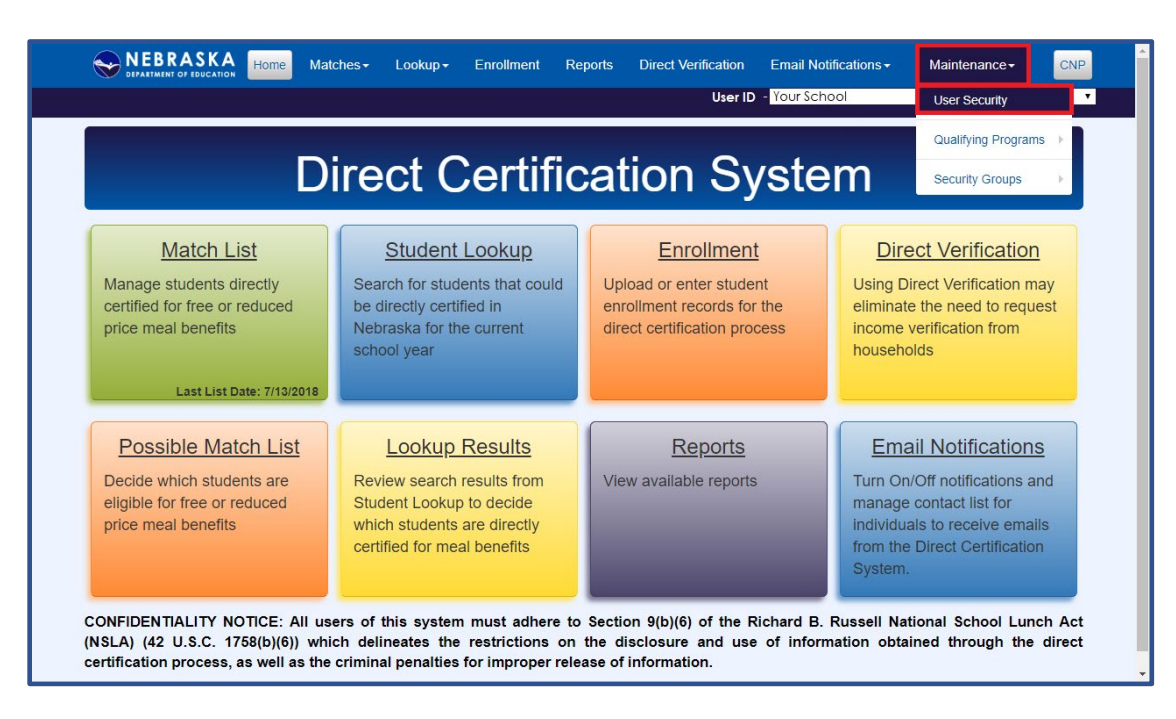

6. The "Security" screen will display a drop down list of "District Users." Select the user who needs access

|                           |                      |                         |                     |             | User ID | <ul> <li>Your School</li> </ul> |  |
|---------------------------|----------------------|-------------------------|---------------------|-------------|---------|---------------------------------|--|
| Security                  |                      |                         |                     |             |         |                                 |  |
| Security is used to grant | an individual access | to various screens in t | he Direct Certifica | tion System |         |                                 |  |
| -                         |                      |                         |                     |             |         |                                 |  |
| Show Help                 |                      |                         |                     |             |         |                                 |  |
| District Users            |                      |                         |                     |             |         |                                 |  |
| District Osers            |                      |                         |                     |             |         |                                 |  |
|                           |                      |                         |                     |             |         |                                 |  |
| User Security             |                      |                         |                     |             |         |                                 |  |
|                           |                      |                         |                     |             |         |                                 |  |
| Screen                    | Modify               | View                    | None                |             |         |                                 |  |
| Match                     |                      |                         |                     |             |         |                                 |  |
| Possible Match            |                      |                         |                     |             |         |                                 |  |
| Enrollment                |                      |                         |                     |             |         |                                 |  |
| Student Lookup            |                      |                         |                     |             |         |                                 |  |
| Email Notification        |                      |                         |                     |             |         |                                 |  |
| Verification              |                      |                         |                     |             |         |                                 |  |
| Security                  |                      |                         |                     |             |         |                                 |  |
|                           |                      |                         |                     |             |         |                                 |  |

*Tip*: If no names appear in the drop down list, either all users in the system have "administrator" rights OR the User IDs are not set up correctly in the CNP System; see "DC Access for New Users" for instructions.

 Select 'Modify', 'View', or 'None' to establish rights for each of the screens listed OR click on 'Default Permissions' to display the preset list of standard permissions.
 Tip: Definitions for the User Security options can be found in the "Help" section in the upper left corner of the page.

Continued on next page

- 8. Click '**Save**' after selecting the appropriate rights. The message "Success! Permissions saved successfully" appears.
- 9. Confirm with the new/former user to ensure they can access the DC System.

*Tip*: After you set up the user's rights in the DC System, have the user log into the CNP System and view the DC System's home page.

## DC Access for New Users

The CNP System has its own security module that requires the CNP System Administrator (**Authorized Representative**) to grant security rights for users. CNP System Administrators can assign rights for users to access the DC System and the CNP System, if not already granted.

• **Note**: Best practice is to have only ONE individual identified as the System Administrator as this individual is responsible for the overall management of the National School Lunch Program.

• Note: Best practice is for each individual accessing the CNP and DC Systems to have their own User ID. Sharing of User IDs and Passwords is strongly discouraged.

- 1. Follow the instructions to 'Add' a new user in the CNP Security Administrator User Manual beginning on page 11. The CNP Security Administrator User Manual can also be found on the Nutrition Services webpage (<u>https://www.education.ne.gov/ns/</u>).
- 2. From the 'User Options' screen: a. Complete a 'User Profile' for the new user and assign appropriate Security Group.

| Applications   Claims   Comp | liance Reports Security Search        | DEPARTMENT OF EDUCATI |
|------------------------------|---------------------------------------|-----------------------|
| Security > User Manager >    |                                       |                       |
|                              | User Options                          |                       |
| User Name: Nam               | e:                                    |                       |
| Item                         | Description                           |                       |
| User's Profile               | Specific information for the User.    |                       |
| User's Assigned Group(s)     | Security Groups assigned to the User. |                       |
| User's Security Rights       | Security settings for the User.       |                       |
| User's Associated Sponsors   | Associated Sponsors for the User.     |                       |
| Reset User's Password        | Reset the User's password.            |                       |
|                              |                                       |                       |
|                              |                                       |                       |

Note: Assign the 'SNP Application' to access the DC System.

• Tip: If the user already exists, ensure the 'User Status' is set to "Active" and click 'save.'

| Sch                                                         | ool Nutrition Progra                     | ms 🔊        | NEBRASKA               |
|-------------------------------------------------------------|------------------------------------------|-------------|------------------------|
| Applications Claims Compliance Report                       | s Security Search                        | Programs Ye | DEPARTMENT OF EDUCATIO |
| Security > User Manager >                                   |                                          |             |                        |
|                                                             |                                          |             | VIEW   MODIFY   DELETE |
|                                                             | User Profile                             |             |                        |
| User Information                                            |                                          |             |                        |
| First Name:                                                 | User Name                                |             |                        |
| Middle Initial:                                             |                                          |             |                        |
| Last Name:                                                  | User Name                                |             |                        |
| Title:                                                      | Director                                 |             |                        |
| Email Address:                                              | user.name@schoolemail.com                |             |                        |
| Phone Number:                                               | (402) 123-6549 Ext:                      |             |                        |
| Are you an Employee of this Sponsor:<br>(i.e., Receive W-2) | O Yes  No                                |             |                        |
| Login Information                                           |                                          |             |                        |
| User Name:                                                  | UserName001                              |             |                        |
| Hint Question:                                              | Mother's maiden name:                    |             |                        |
| Hint Answer:                                                | Mother                                   |             |                        |
| Require password change next login:                         |                                          |             |                        |
| Security Base                                               |                                          |             |                        |
| User is an Administrator:                                   | 🖲 Yes 🔘 No                               |             |                        |
| Security Group(s):                                          | SNP Application Public                   |             |                        |
|                                                             | SNP Claims                               |             |                        |
|                                                             | SNP Claims (FFV)                         |             |                        |
|                                                             | SNP AR                                   |             |                        |
|                                                             | SFSP Claims                              |             |                        |
|                                                             | SNP Admin Security                       |             |                        |
| Associated to Sponsor(s):                                   | Omaha Public Schools                     |             |                        |
| Status                                                      |                                          |             |                        |
| User Status:                                                | Active 🔻                                 |             |                        |
| Notes:                                                      |                                          |             |                        |
|                                                             |                                          |             |                        |
| Created By: cnp_conversion on: 1/23/2013 Modif              | ied By: tYarmon on: 6/11/2018 1:45:07 PM |             |                        |
|                                                             |                                          |             |                        |
|                                                             | Save                                     |             |                        |

Continue on next page. Click on the 'User's Assigned Group(s)' hyperlink to add '**SNP Direct Cert/Ver**' to the user's "Assigned Group".

|                              | School Nutrition Pro                  |                                  |
|------------------------------|---------------------------------------|----------------------------------|
| Applications   Claims   Comp | iance Reports Security Search         | Programs   Year   Help   Log Out |
| Security > User Manager >    |                                       |                                  |
| User Name: Nam               | User Options<br>e:                    |                                  |
| Item                         | Description                           |                                  |
| User's Profile               | Specific information for the User.    |                                  |
| User's Assigned Group(s)     | Security Groups assigned to the User. |                                  |
| User's Security Rights       | Security settings for the User.       |                                  |
| User's Associated Sponsors   | Associated Sponsors for the User.     |                                  |
| Reset User's Password        | Reset the User's password.            |                                  |
|                              | < Back                                |                                  |

c. Select 'SNP Direct Cert/Ver' then click '**Add**' (and 'OK' if prompted), '**Save**', and then click '**Finish**' when prompted.

|                   | School I                                                                                                    | Nutrition Pro                                                               | grams                                                                                                   |                   |
|-------------------|----------------------------------------------------------------------------------------------------|-----------------------------------------------------------------------------|----------------------------------------------------------------------------------------------------|-------------------|
| Applications      | Claims Compliance Reports Secur                                                                                                    | ity Search                                                                  | Programs                                                                                                | Year Help Log Out |
| Security > User M | Manager >                                                                                                    |                                                                             |                                                                                                    |                   |
| User Name: U      | User'<br>JserName001 Name: New User                                                                                                    | 's Assigned Group(s)                                                        | )                                                                                                    |                   |
|                   | Available Group                                                                                                    | Assig                                                                       | ned Group                                                                                               |                   |
| 2                 | DCH Claims<br>DCH View Only<br>SFSP-Sponsor<br>SFSP View Only<br>SNP Sponsor<br>SNP Application NonPublic<br>SNP Direct Cert/Ver<br>SNP View Only | Add > Center<br>Center<br>SFSP<br>SNP A<br>SNP A<br>SNP A<br>SNP C<br>SNP C | r Applications<br>r Claims<br>Applications<br>Claims<br>R<br>pplication Public<br>laims<br>claims (FFV) | *                 |
|                   | 4                                                                                                    | Save Cancel                                                                 |                                                                                                    |                   |

d. Now that the individual has security rights to view the DC System, follow the instructions in the "DC Access for Previous Users" on page 1 to grant security rights to the DC System.